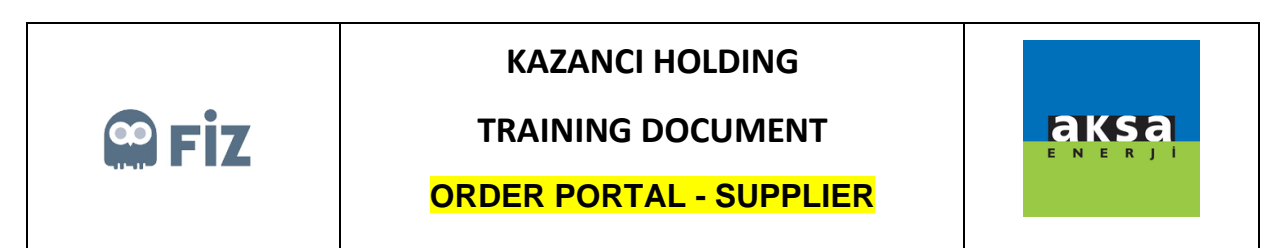

## Cancelling the Open Order

Purchase order to be cancelled is selected. "Cancel Order Item" button is clicked.

|                                                                                                    |                                                                                                    |                                    |               |           |                        |          |           |           |            |          |                   | <u> </u> |
|----------------------------------------------------------------------------------------------------|----------------------------------------------------------------------------------------------------|------------------------------------|---------------|-----------|------------------------|----------|-----------|-----------|------------|----------|-------------------|----------|
| Home Order<br>Porta                                                                                                    |                                                                                                    |                                    |               |           |                        |          |           |           |            |          |                   |          |
| Order Portal                                                                                                    |                                                                                                    |                                    |               |           |                        |          |           |           |            |          |                   |          |
| Selection                                                                                                    |                                                                                                    |                                    |               |           |                        |          |           |           |            |          |                   | ^        |
| Purchase Order No:                                                                                                    | ♦ 🗗                                                                                                    | \$                                 |               |           |                        |          |           |           |            |          |                   |          |
| Purchasing Group:                                                                                                    | ♦ 🗗                                                                                                    | \$                                 |               |           |                        |          |           |           |            |          |                   |          |
| Purchase Order Date:                                                                                                    |                                                                                                    | То 🔳 🖻                             |               |           |                        |          |           |           |            |          |                   |          |
| Supplier:                                                                                                    | 3200530020                                                                                                    | \$                                 |               |           |                        |          |           |           |            |          |                   |          |
| Sub-Supplier:                                                                                                    |                                                                                                    |                                    |               |           |                        |          |           |           |            |          |                   |          |
| Material:                                                                                                    | ♦ 🗇                                                                                                    |                                    |               |           |                        |          |           |           |            |          |                   |          |
| Plant:                                                                                                    | Image: A state of the state of the state | \$                                 |               |           |                        |          |           |           |            |          |                   |          |
| Company Delivery Date:                                                                                                    |                                                                                                    | То 📑 🕏                             |               |           |                        |          |           |           |            |          |                   |          |
| Search Clear Selections                                                                                                    |                                                                                                    |                                    |               |           |                        |          |           |           |            |          |                   |          |
| 🏖 Approve 📝 Revise 🔀 Cancel Order Term 🔒 Purchase Order Form                                                                                                   |                                                                                                    |                                    |               |           |                        |          |           |           |            |          |                   |          |
| Pending Approvat(40) Pending Shipment(102) Shipped(26) Aksa Revision Requests Supplier Revision Requests Supplier Cancels Purchaser Cancels(7) All Orders(227) |                                                                                                    |                                    |               |           |                        |          |           |           |            |          |                   |          |
| Item Details                                                                                                    |                                                                                                    |                                    |               |           |                        |          |           |           |            |          |                   |          |
| 🗘 Refresh 📲 E                                                                                                    | ort to Excel                                                                                                    |                                    |               |           |                        |          |           |           |            |          |                   |          |
| Purchase Order                                                                                                    | No Item No Invoiced Company                                                                                                    | Vendor Name                        | Delivery Date | Material  | Short Text             | Quantity | Base Unit | Net value | Price unit | Currency | Payment Term Text |          |
| 4300487786                                                                                                    | 00010 AKSA JENERATÖ                                                                                                    | R A.Ş. TREDAŞ TRAKYA ELEK DAĞ.A.Ş. | 24.10.2019    | 100000603 | LVD POS CABLE 63700072 | 110      | PCS       | 150,00    | 1          | TRY      | PEŞİN             |          |
| 4300487793                                                                                                    | 00010 AKSA JENERATÖ                                                                                                    | R A.S. TREDAS TRAKYA ELEK DAĞ.A.S. | 24.10.2019    | 100000603 | LVD POS CABLE 63700072 | 110      | PCS       | 150.00    | 1          | TRY      | PESIN             | v        |

The reason for cancelling the order and explanation note must be written in the pop-up window.

| Cancel                                                                     |                                                                                  |                                                                                 |                                                  |                      |                         |                                                                                                    | □ ×           |
|----------------------------------------------------------------------------|----------------------------------------------------------------------------------|---------------------------------------------------------------------------------|--------------------------------------------------|----------------------|-------------------------|----------------------------------------------------------------------------------------------------|---------------|
| Header Data                                                                | 1                                                                                |                                                                                 |                                                  |                      |                         | Item Data                                                                                                    |               |
| Purchase Ord<br>Vendor I<br>Delivery<br>Payment Descr<br>Sh<br>Invoice Cur | er No: 43<br>lame: TR<br>Date: 24<br>iption: PE<br>24<br>ipper: FI2<br>rency: Be | 00487786<br>EDAŞ TRAKYA E<br>.10.2019<br>.ŞİN<br>10.2019<br>Z<br>Iirtilmemiştir | ELEK DAĞ A.Ş.                                    |                      |                         | Hem No: 00010<br>Delivery Location: Belintmenster<br>Plant Description: AKSA JENERATÖR A.Ş.<br>Material: 10000603<br>Short Text: LVD POS CABLE 63700072<br>Mati Grap Desc: LVD<br>Quantity: 110<br>UoM: PCS<br>Price unit: 1<br>Net Price: 150.00 Belintmenster<br>Total Amount: 45.00 00 Belintmenster |               |
|                                                                            |                                                                                  |                                                                                 |                                                  |                      |                         | 10.500,00 Beinamernişti                                                                                                    |               |
| Delivery Info                                                              | rmatior                                                                          | Schedule Line                                                                   | Company Delivery Dat                             | Quantity             | Base Unit               | Reasons for Cancellation SIPARIŞ EDILEN ÜRÜNLERIN ÇALINMASI                                                                                                    | v             |
| Delivery Info<br>Purchasing Doc.<br>4300487786                             | Item                                                                             | Schedule Line                                                                   | Company Delivery Dat<br>01.12.2019               | Quantity<br>55       | Base Unit<br>PCS        | Reasons for Cancellation. SIPARIŞ EDILEN ÜRÜNLERIN ÇALINMASI Approve/Decline/Revise Note: B Z 11 (K) 15 (15 1) Iost                                                                                                    | $\overline{}$ |
| Delivery Info<br>Purchasing Doc.<br>4300487786<br>4300487786               | Item<br>00010<br>00010                                                           | Schedule Line<br>0001<br>0002                                                   | Company Delivery Dat<br>01.12.2019<br>10.12.2019 | Quantity<br>55<br>55 | Base Unit<br>PCS<br>PCS | Reasons for Cancellation: SIPARIŞ EDILEN ÜRÜNLERIN ÇALINMASI Approve/Decline/Revise Note: BZ 15 15 15 15 15 15 16 16 16 16                                                                                                    |               |
| Delivery Info<br>Purchasing Doc.<br>4300487786<br>4300487786               | rmation<br>Item<br>00010<br>00010                                                | Schedule Line<br>0001<br>0002                                                   | Company Delivery Dat<br>01.12.2019<br>10.12.2019 | Quantity<br>55<br>55 | Base Unit<br>PCS<br>PCS | Reasons for Cancellation: SIPARIŞ EDILEN ÜRÜNLERIN ÇALINMASI                                                                                                    |               |

After this step, the relevant purchase order will be displayed in "Supplier Cancellations" tab. If purchase manager approves the cancellation of the relevant order, it will be displayed in red; if no such action has been taken, it will be displayed in green colour.

| SAP NetWeaver Business Client |         |                          |                                                   |                  |             |                                     |              |          |                 |           |            |          | ወ  |
|-------------------------------|---------|--------------------------|---------------------------------------------------|------------------|-------------|-------------------------------------|--------------|----------|-----------------|-----------|------------|----------|----|
| Home Order<br>Portal          |         |                          |                                                   |                  |             |                                     |              |          |                 |           |            |          |    |
| Order Portal                  |         |                          |                                                   |                  |             |                                     |              |          |                 |           |            |          |    |
| Supplier:                     | 320053  | 30020                    | \$                                                |                  |             |                                     |              |          |                 |           |            |          |    |
| Sub-Supplier:                 | >       | đ                        | \$                                                |                  |             |                                     |              |          |                 |           |            |          |    |
| Material: 🤇                   | >       | ď                        | \$                                                |                  |             |                                     |              |          |                 |           |            |          |    |
| Plant: 🤇                      | >       | D'                       | \$                                                |                  |             |                                     |              |          |                 |           |            |          |    |
| Company Delivery Date: <      | >       | To To                    | 1                                                 |                  |             |                                     |              |          |                 |           |            |          |    |
| Search Clear Selections       |         |                          |                                                   |                  |             |                                     |              |          |                 |           |            |          |    |
|                               |         |                          |                                                   |                  |             |                                     |              |          |                 |           |            |          |    |
| Purchase Urder Form           |         |                          |                                                   |                  |             |                                     |              |          |                 |           |            |          |    |
| Pending Approval(40)          | Pending | Shipment(102) Shipped(26 | <ol> <li>Aksa Revision Requests Suppli</li> </ol> | er Revision Requ | Jests Suppl | er Cancels(34) Purchaser Cancels(7) | All Orders(2 | 27)      |                 |           |            |          |    |
| Item Details                  |         |                          |                                                   |                  |             |                                     |              |          |                 |           |            |          |    |
|                               |         |                          |                                                   |                  |             |                                     |              |          |                 |           |            |          |    |
| Purchase Order No             | Item No | Invoiced Company         | Vendor Name                                       | Delivery Date    | Material    | Short Text                          |              | Quantity | Unit of Measure | Net value | Price unit | Currency |    |
| 4300487654                    | 00020   | AKSA JENERATÖR A.Ş.      | TREDAŞ TRAKYA ELEK.DAĞ.A.Ş.                       | 09.10.2019       | 100000603   | LVD POS CABLE 63700072              | 10-0079      | 3        | PCS             | 10,00     | 1          | TRY      |    |
| 4300487654                    | 00030   | AKSA JENERATÖR A.Ş.      | TREDAŞ TRAKYA ELEK.DAĞ.A.Ş.                       | 09.10.2019       | 100000603   | LVD POS CABLE 63700072              | 10-0079      | 2        | PCS             | 10,00     | 1          | TRY      | 12 |
| 4300487654                    | 00040   | AKSA JENERATÖR A.Ş.      | TREDAŞ TRAKYA ELEK.DAĞ.A.Ş.                       | 09.10.2019       | 100000603   | LVD POS CABLE 63700072              | 10-0079      | 5        | PCS             | 10,00     | 1          | TRY      |    |
| 4300487660                    | 00010   |                          | TREDAŞ TRAKYA ELEK.DAĞ.A.Ş.                       | 09.10.2019       | 100000603   | LVD POS CABLE 63700072              | 10-0079      | 501      | PCS             | 10,00     | 1          | TRY      |    |
| 4300487662                    | 00010   | AKSA JENERATÖR A.Ş.      | TREDAŞ TRAKYA ELEK.DAĞ.A.Ş.                       | 09.10.2019       | 100000603   | LVD POS CABLE 63700072              | 10-0079      | 1        | PCS             | 10,00     | 1          | TRY      |    |
| 4300487665                    | 00030   | AKSA JENERATÖR A.Ş.      | TREDAŞ TRAKYA ELEK.DAĞ.A.Ş.                       | 09.10.2019       | 100000119   | ALT.ST.D.0100KVA UCI274C 3/11,5 T   | 10-0004      | 400      | PCS             | 500,00    | 1          | TRY      |    |
| 4300487665                    | 00040   | AKSA JENERATÖR A S       | TREDAS TRAKYA ELEK DAĞ A S                        | 09 10 2019       | 100000144   | XALT ST D 1030KVA HCI634J/4 KITLLT  | 10-0004      | 10       | PCS             | 10 00     | 1          | TRY      | ~  |